## Per accedere ai questionari

Da qualsiasi browser (consigliati Mozzilla Firefox, Crome, Internet Explorer successivo all'otto) digitare l'indirizzo. <u>www.talete.net</u> per accedere al sistema informatico TaleteWeb.

Per accedere ai questionari è necessario logarsi inserendo negli appositi campi username e password:

username: benessere.prova

## password: benessere.prova

cliccare sull'icona 🎽 che viene visualizzata nell'area: *Le mie applicazioni*.

| HOME CHI SIAMO PRODOTTI E SERVIZI REFERENZE | E-LEARNING PARTNER CONTATTI                                                |
|---------------------------------------------|----------------------------------------------------------------------------|
| Le mie app Clicca sull'icona per acceder    | re 🛛 Tutte 🚷 🕐 🐼 🖒                                                         |
| TaleteWeb   Stress lavoro correlato         | Clicca sul menù benessere<br>organizzativo e quindi su<br>somministrazione |
| ANAGRAFICHE STRESS LAVORO-CORRELATO         | BENESSERE ORGANIZZATIVO MOBBING AZIONI                                     |
| Stress lavoro corr                          | Questionario Questionario Somministrazione Gestione                        |

Accedi in questo modo al questionario sul benessere organizzativo pronto per la compilazione. Dagli elenchi a tendina seleziona gli elementi desiderati (questi filtri sono importanti ai fini delle successive statistiche) quindi inizia a rispondere alle domande selezionando il numero di stelle corrispondente alla risposta che si vuole dare in funzione della legenda riportata.

Le domande sono organizzate per schede; completata la scheda **Benessere organizzativo** clicca sul pulsante **Salva** in fondo alla scheda, quindi passa e clicca sulla scheda **Grado di condivisione del sistema di valutazione** ecc.

| ata compilazione                                                                                        | Presidio                                                                                              | Dip                                                                                           | artim <del>ento /</del> Dire                       | Seleziona l'elemento desiderato                                       |  |
|----------------------------------------------------------------------------------------------------|----------------------------------------------------------------------------------------------------|-----------------------------------------------------------------------------------------------|----------------------------------------------------|-----------------------------------------------------------------------|--|
| ità Operativa / Struttura Sono:                                                                         |                                                                                                    | Il mio contratto di lavoro: La mia età:                                                       |                                                    |                                                                       |  |
| mia anzianità di se                                                                                     | ervizio: La mia qualifica:                                                                            | •                                                                                             |                                                    |                                                                       |  |
| e domande che seguono<br>tazione soggettiva in rel<br>re in accordo o meno co<br>importanza o meno dell | viene richiesto<br>aziore a:<br>n Usffermazion<br>- domanda (1= MINIMO GRADO D                        | scheda Benessere                                                                              | Implega 6 classi (DA 1 A 6) li<br>D DI IMPORTANZA) | n ordine crescente. Ogni domanda e/o affermazione esprime ll grado di |  |
| enessere orga                                                                                           | e organizzativo Grado di condivisione del sistema di valutazione Valutazione del superiore gerarchico |                                                                                               |                                                    |                                                                       |  |
| QUESTIONARIO SUL BENESSERE ORGANIZZATIVO                                                                |                                                                                                    |                                                                                               |                                                    |                                                                       |  |
| Codice                                                                                                  | Nome                                                                                                  |                                                                                               | Valore                                             | Clicca in numero di stelle da                                         |  |
| A – Sicurez                                                                                             | zza e salute sul luogo o                                                                              | li lavoro e stress lavoro o                                                                   | correlato                                          |                                                                       |  |
| A.01                                                                                                    | Il mio luogo di lavoro<br>misure antincendio e                                                        | Il mio luogo di lavoro è sicuro (impianti elettrici, misure antincendio e di emergenza, ecc.) |                                                    | ***                                                                   |  |
| A.02                                                                                                    | Ho ricevuto informaz<br>appropriate sui rischi                                                        | one e formazione<br>connessi alla mia attività<br>tiuo miguro di provonzione                  |                                                    | $\therefore$ $\therefore$ $\therefore$ $\therefore$                   |  |
| r                                                                                                    | I mer conegm                                                                                          | iei colieĝi i                                                                                 |                                                    |                                                                       |  |
| G                                                                                                    | Il contesto del mio la                                                                                | esto del mio lavoro 값값값값값값                                                                    |                                                    |                                                                       |  |
| н                                                                                                    | II senso di apparten                                                                                  | di appartenenza                                                                               |                                                    |                                                                       |  |
| 1                                                                                                    | Clicca su salva                                                                                       | ministrazione                                                                                 | ****                                               |                                                                       |  |
| Salva                                                                                                   |                                                                                                    |                                                                                               |                                                    |                                                                       |  |

La stessa procedura può essere ripetuta per il questionario relativo al fenomeno del mobbing

Come avrai notato nei diversi menù le voci sono visualizzate barrate; questo significa che non possiedi l'autorizzazione per accedere a quelle maschere.

Se vuoi provare tutta l'applicazione con tutte le funzionalità compreso il sistema di valutazione e reporting e il sistema di gestione delle azioni correttive e preventive con una versione demo configurata on line per la tua organizzazione contattaci ai numeri riportati di seguito.

Se hai difficoltà nell'esecuzione della prova contatta il nostro servizio di assistenza

## Equipe s.r.l.

Via Tiraboschi 36/G, 60131 Ancona Tel: <u>071 2867250</u> - Fax: <u>071 2867260</u> P.I. 01265350429 <u>www.equipean.it</u> <u>info@equipean.it</u>

Per contattarci e richiederci una versione di prova completa clicca qui

Per richiedere assistenza rivolgiti ai seguenti recapiti

Dal lunedi al venerdi dalle 9-13; 14-18 contattaci al numero 071.2867250 oppure scrivici all'indirizzo e-mail assistenza@talete.net